# Online-Korpora für das Deutsche

## Vorbereitung: Registrierung bei COSMAS II web

http://www.ids-mannheim.de/cosmas2/
Pfad zur Anmeldung:
=> Klicke "Applikation starten"
=> Oberer Menübalken "Anmeldung" => "Registrierung"

# Digitales Wörterbuch der deutschen Sprache (DWDS.de)

http://www.dwds.de/

1. Die Hauptseite stellt eine Übersicht der Komponenten dar (www.dwds.de)

### 2. Suche im Wortauskunftssystem

Tippe ein: Schwierigkeit

3. Welche Bedeutungen werden im **lexikografisch erarbeiteten Artik**el beschrieben? Welche Gebrauchsinformationen werden angeboten?

4. Wie hat sich das Wort historisch entwickelt (siehe die **Etymologie**)?

5. Welche **Synonymgruppen** bestehen nach dem OpenThesaurus? Sind Dir die Ausdrücke bekannt?

6. Scrolle zu den **typischen Verbindungen**: Welche Wörter hattest Du mit "Schwierigkeit" erwartet? Welche sind überraschend? Klicke auf die Wörter, um Beispielsätze zu sehen.

7. Wechsle auf das DWDS-Wortprofil zu "Schwierigkeit" (Siehe den Link unter der Wortwolke).

8. **DWDS-Wortprofil**: Die Tabelle "Allgemein" entspricht der vorigen Wortwolke. Die anderen Tabellen zeigen Kollokate in spezifischen syntaktischen Verbindungen.

- Was sind typische Adjektivattribute von "Schwierigkeit"? Siehe Tabelle "[Schwierigkeit] hat Adjektivattribut"
- Welche Verben nehmen typischerweise "Schwierigkeit" als Akkusativ- oder Dativobjekt?
- Siehe Tabelle "[Schwierigkeit] ist Akk./Dativ-Objekt von"
- Wechsle bei "Darstellung" im oberen Menü auf die Wolken-Ansicht.

9. DWDS-Wortprofil: Du kannst auch zwei **Wörter vergleichen**. Tippe in der Lemma-Zeile ganz oben mit der Option "Optional Unterschiede zu" in das freie Feld "Problem". "Problem" und "Schwierig-keit" gelten als Synonyme. Werden sie aber auch gleich verwendet?

10. **Weiterführend**: Untersuche weitere Synonympaare z.B. "Fortbildung - Weiterbildung", "anhören - zuhören", "enorm - immens - unendlich" (als verstärkender Ausdruck)

11. **Mehrwortverbindungen**: Um typische adverbielle Modifikatoren der Adjektive von Schwierigkeit zu bestimmen, wechseln wir auf die **Korpustreffer** (Auf der Leiste rechts un-

Wähle unter "Zeitungskorpora" => "Die Zeit"

ten).

Öffne die Hilfefunktion, indem Du auf das Fragezeichen rechts vom Suchfenster klickst

Empfehlung: Öffne die Hilfeseite in einem neuen Tab oder Browserfenster (normalerweise über die rechte Maustaste).

Bitte beachten! Die unterschiedlichen Ressourcen sind unabhängig von einander entstanden und daher in Bezug auf die Lesarten nicht auf einander abgestimmt.

#### Sichte jeweils die ca. 25 ersten Treffer und wechsle zur KWIC-Anzeige:

| Tippe ein: Schwierigkeit             | findet Treffe     | indet Treffer mit allen Wortformen von "Schwierigkeit"                                                |  |  |  |
|--------------------------------------|-------------------|----------------------------------------------------------------------------------------------------|--|--|--|
| @Schwierigkeit                       | findet T          | reffer mit genau der Wortform "Schwierigkeit"                                                         |  |  |  |
| erhebliche Schwierigkeite            | findet a          | findet alle Treffer, die irgendwo die Wörter enthalten                                                |  |  |  |
| "erhebliche Schwierigkeit            | en" finde<br>bene | t alle Treffer, die "erheblich" und "Schwierigkeit" direkt ne-<br>inander enthalten (alle Wortformen) |  |  |  |
| "\$p=ADV erhebliche Schwierigkeiten" |                   | wie oben, aber mit vorangehendem Adverb                                                               |  |  |  |
| "\$p=ADV \$p=ADJA Schwierigkeiten"   |                   | wie oben aber für beliebige Adjektive                                                                 |  |  |  |

12. Wörter, die noch nicht lexikografisch erfasst sind, können über die Korpusinformation beschrieben werden. Was bedeutet "Glamourfaktor"?

Tippe ein: Glamourfaktor

### **COSMAS II web**

Schnittstelle zum DeReKo, dem Deutschen Referenzkorpus des Instituts für Deutsche Sprache in Mannheim.

- 1. Einloggen
- 2. Recherche
- 3. Wahl des Archivs: TAGGED-T2 Archiv morphosynt. annotierter Korpora (TreeTagger)
- 4. Wahl des Korpus: Mannheimer Morgen (mm) Januar 2010 Juli 2014
- 5. Öffne die Hilfe zur Suche ("i"-Icon neben Such-Button)
- 5. Suchanfrage

#### Sichte jeweils die ca. 25 ersten Treffer

| Tippe ein: Schwierigkeit                 | findet Treffer mit genau der Wortform "Schwierigkeit" |                                                                                                    |                                          |  |  |  |  |  |
|------------------------------------------|-------------------------------------------------------|----------------------------------------------------------------------------------------------------|------------------------------------------|--|--|--|--|--|
| &Schwierigkeit                           | findet Treff                                          | findet Treffer mit Wortformen von "Schwierigkeit"                                                                                 |                                          |  |  |  |  |  |
| erhebliche Schwierigkeite                | findet je nao<br>die irgendw                          | findet je nach <b>Einstellung des Verknüpfungsoperators</b> alle Treffer,<br>die irgendwo die Wörter enthalten oder nebeneinander |                                          |  |  |  |  |  |
| MORPH(ADV) erhebliche Schwierigkeiten de |                                                       | wie oben, aber mit vorangehen-<br>dem Adverb                                                                                      | Empfehlung:<br>Nutze das Menü des MORPH- |  |  |  |  |  |
| MORPH(ADV) MORPH(AI                      | OJ at) Schwierigkeit                                  | ten<br>wie oben aber für beliebi-                                                                                                 | Assistenten.                             |  |  |  |  |  |
| ge Adjektive                             |                                                       | wie oben aber fur beliebt                                                                                                    |                                          |  |  |  |  |  |

- 6. Auswahl der Kandidaten aus der Wortformliste
- 7. Sichtung der Ergebnisse
- 8. Änderung der Ansicht
- 9. Kookkurenzanalyse
- 10. KWIC-Darstellung
- 11. Exportoptionen

| Funktionalität vorhanden?                     |                                      | DWDS<br>.de | COSMAS<br>II | Kommentar                                                                |
|-----------------------------------------------|--------------------------------------|-------------|--------------|--------------------------------------------------------------------------|
| Lexikographische Angaben<br>zugreifbar?       |                                      | 1           | ×            |                                                                          |
| Korpusabfrage möglich?                        |                                      | 1           | •            |                                                                          |
| Erstellung von virtuellen Korpora<br>möglich? |                                      | ×           | •            |                                                                          |
| Trefferdarstel-<br>lung                       | Mit Kontext?                         | 1           | 1            | Cosmas ist feinkörniger                                                  |
|                                               | Im KWIC-<br>Format?                  | 1           | •            |                                                                          |
|                                               | Mit Metadaten?                       | 1           | 1            | Publikationsjahr, ggf. Autor, Genre,<br>Bei Cosmas über Menü einstellbar |
|                                               | Aggregierte<br>Frequenzen?           | 1           | 1            |                                                                          |
|                                               | Grafisch?                            | 1           | ×            |                                                                          |
|                                               | Berechnung von<br>Kollokationen?     | 1           | 1            |                                                                          |
| Suchoptionen                                  | Mustersuche?                         | 1           | 1            |                                                                          |
|                                               | Lemma- und<br>Wortartensu-<br>che?   | •           | 1            |                                                                          |
|                                               | Suche nach<br>mehreren Wör-<br>tern? | •           | •            |                                                                          |
|                                               | Neue Suche auf<br>Ergebnissen?       | ×           | (•)          |                                                                          |
| Treffer-<br>Download                          | Möglich?                             | 1           | 1            |                                                                          |
|                                               | Formate wähl-<br>bar?                | ×           | 1            | DWDS: tsv= Tabellenformat als txt                                        |
|                                               | Mit Kontext?                         | 1           | 1            |                                                                          |
|                                               | Mit Metadaten-<br>angabe?            | 1           | 1            |                                                                          |

Für die Ergebnisqualität einer Korpusstudie ist entscheidend, welches Sprachmaterial im Korpus enthalten ist.